## วิธีเข้าใช้งาน VPN บนระบบปฏิบัติการ iOS ด้วย Pulse Secure

เนื่องจากบนระบบ iOS (ใน iPhone, iPad)ไม่สามารถเข้า ใช้งาน VPN ผ่านเว็บบราวเซอร์ (เช่น Internet Explorer, Google Chrome etc.) ได้สะควกเหมือนกับการเข้าใช้งานบนคอมพิวเตอร์ ตามปกติ แต่สามารถใช้ VPN ได้โดยการคาวน์โหลดแอพพลิเคชั่น บน App Store เพื่อที่จะใช้งาน VPN โดยในที่นี้แอพพลิเคชั่นที่ แนะนำมีชื่อว่า Pulse Secure

## วิธีการติดตั้ง Pulse Secure และตั้งค่า VPN

 เข้าไปขัง App Store (จำเป็นต้องเชื่อมต่ออินเตอร์เน็ต) ดัง รูป

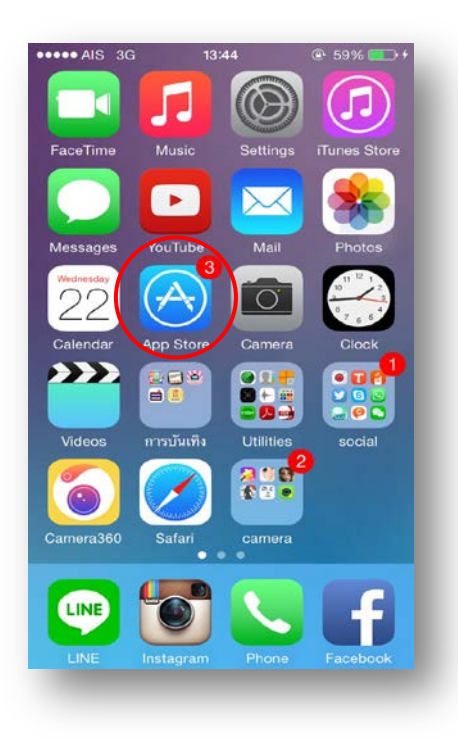

# ทำการค้นหา App ชื่อ Pulse Secure แล้วทำการคาวน์ โหลดดังรูป

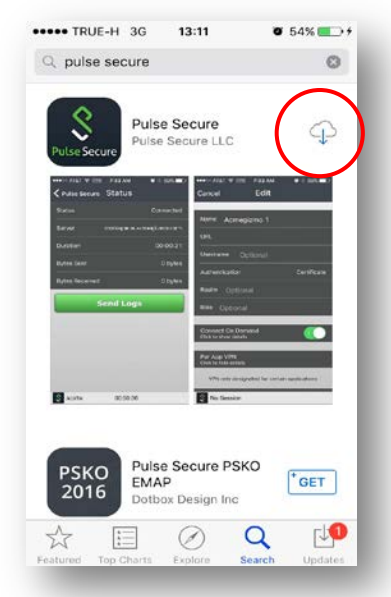

 เมื่อคาวน์โหลดเสร็จแล้วไอคอน Pulse Secure จะมาอยู่บน หน้าจอ

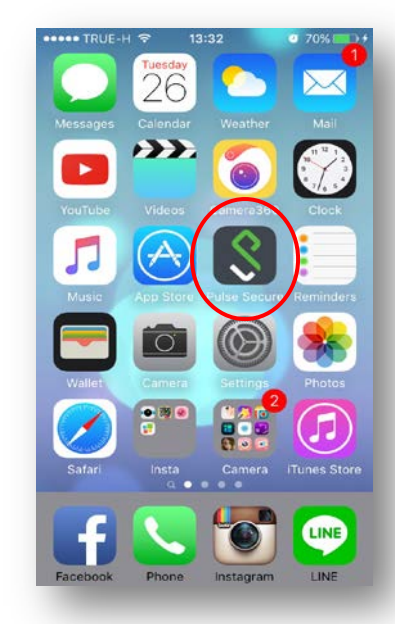

 เมื่อเข้ามาใน App ครั้งแรกจะมี Welcome to the Pulse Secure Client ให้กรอก URL โดยกรอก https://202.29.153.229 (อย่าลืมเติม s หลัง http) แล้วกด

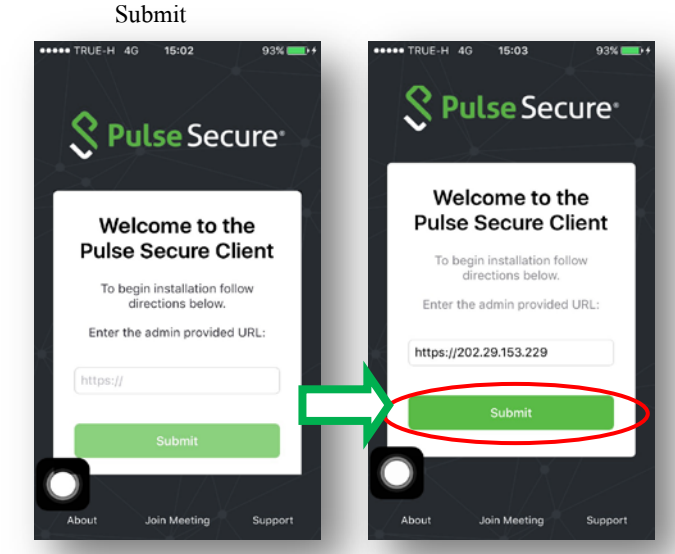

 หลังจากนั้นจะแสดงหน้า Add a Connection ให้กรอก เฉพาะช่อง Username โดยกรอก Username ตามที่ได้รับ จาก E-mail ที่ทางห้องสมุดส่งให้ เมื่อกรอกเสร็จให้ กด

### SAVE

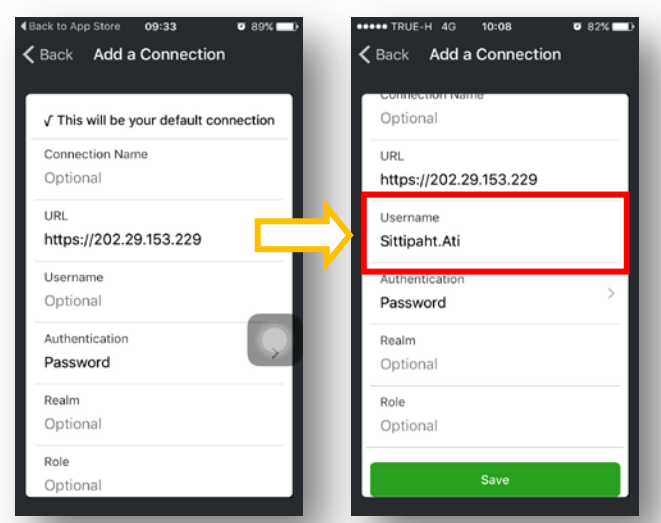

หลังจากนั้นจะแสดงหน้า Pulse Secure ให้เลือกกด
Connect เพื่อทำการเชื่อม VPN และกด Accept ตามลำดับ

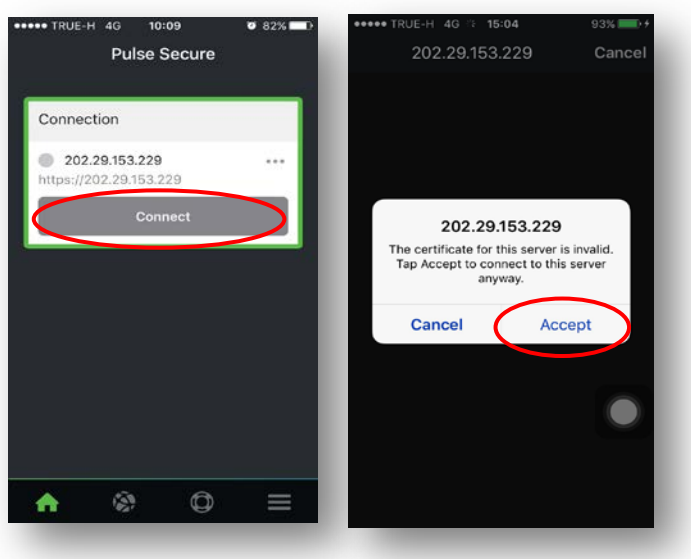

 ให้กรอก Username และ Password ที่ได้รับ E-mail จาก ทางห้องสมุด แล้วเลือก Sign In

| 1                        | Login                |     |
|--------------------------|----------------------|-----|
| Velcome to the           |                      |     |
| Junos Pulse S<br>Service | Secure Acces         | 5   |
| Username                 | Sittipaht.Ati        |     |
| Password                 |                      |     |
|                          | 101-1                |     |
|                          | Sign In              |     |
|                          |                      |     |
| Please sign in to beg    | In your secure sessi | on. |
|                          |                      |     |
|                          |                      |     |
|                          |                      |     |
|                          |                      |     |

 เมื่อ Sign In สำเร็จตรงแถบค้านบนของหน้าจอ จะขึ้น สัญลักษณ์ VPN แสดงว่าเชื่อมต่อ VPN สำเร็จ

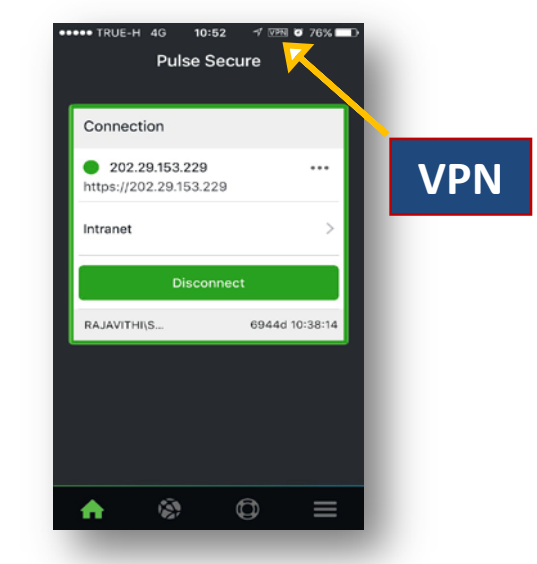

9.) สามารถเข้าใช้งานฐานข้อมูลทางการแพทย์จากหน้า เว็บไซต์ โรงพยาบาล http://www.rajavithi.go.th/rj/?lang=Th แล้วเลือกไอคอนฐานข้อมูลการแพทย์ หรือสามารถใช้งานผ่าน หน้าเว็บบราวเซอร์โดยพิมพ์ชื่อฐานข้อมูล ผ่าน Google ก็ได้

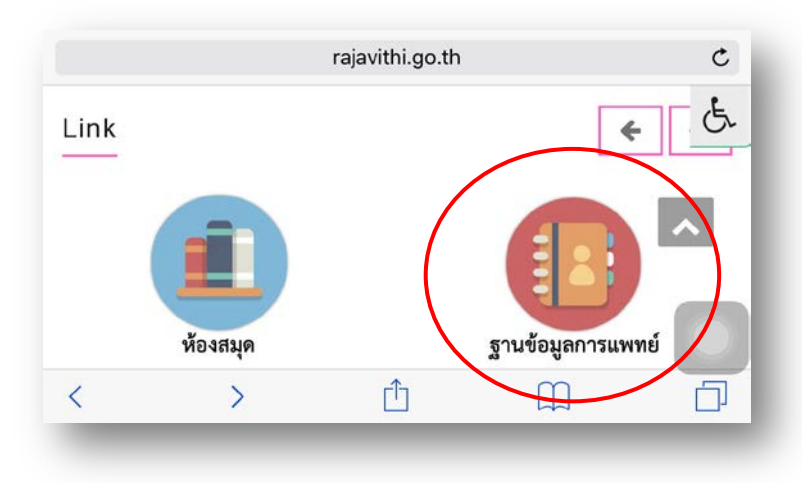

## 10.) เมื่อเลือก ฐานข้อมูลทางการแพทย์จะแสดงหน้าจอดังภาพ

| ฐานขัง                             | อมูลทางการแพทย์ ห้องสมุด รพ      | .ราชวิถี                                                                   |
|------------------------------------|----------------------------------|----------------------------------------------------------------------------|
|                                    | Update 3/6/2558                  |                                                                            |
| ClinicalKey*<br>Lead with answers. | Ovid <mark>SP<sup>®</sup></mark> | UpToDate                                                                   |
| Clinicalkey                        | Ovidsp                           |                                                                            |
| ScienceDirect                      | JAMA <sup>•</sup>                | Library, Faculty of Medicine,<br>Chalalangkers University<br>ment is wanti |
| Sciencedirect                      | Jama                             | Thai Index Medicus                                                         |
| JOURNAL LINK                       |                                  | MedicalStudent.com                                                         |
| Journal Link                       | Cambridge Journals<br>Online     | Medicalstudent                                                             |
| Medscape                           | MedlinePlus*                     | ClinicalEvidence                                                           |
| Medscape                           | Medlineplus                      | Clinical Evidence                                                          |
| BMJ Journals                       | Pub                              | DeringerLin                                                                |
| BMJ Journal Online                 | Pubmed                           | Springerlink                                                               |

หลังการใช้งาน VPN เสร็จแล้วให้กลับไปที่ App Pulse Sucure เพื่อ ทำการ Disconnect

#### หมายเหตุ..

1.หากจะใช้งาน VPN ในครั้งต่อไป ให้ไปที่ App Pulse Secure เริ่มจากขั้นตอนที่ 6-10 2.ในกรณีใช้งานผ่าน iPad สามารถตั้งค่าการใช้งานแบบ เดียวกับ iPhone